# ▲ Leuze electronic

the sensor people

# ODS 96 B / UPG 10 Logiciel de paramétrage

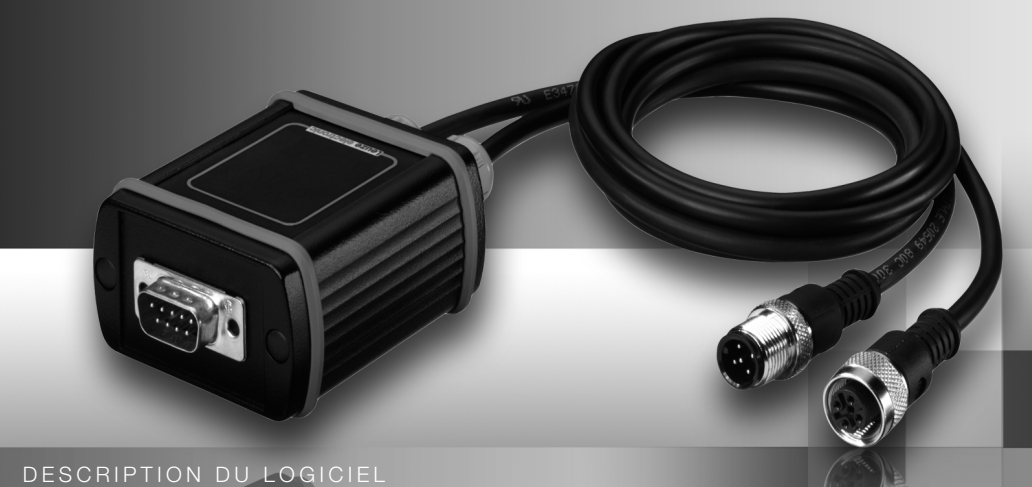

# Leuze electronic

Leuze electronic GmbH + Co. KG PO. Box 1 111, D-73277 Owen / Teck Tel. +49(0) 7021/573-0, Fax +49(0) 7021/573-199 E-mail: info@leuze.de, www.leuze.de

# **Distribution et maintenance**

Région de vente nord Tel. 07021/573-306 Fax 07021/9850950

Codes postaux 20000-38999 40000-53999 54000-55999 56000-65999 97000-97999

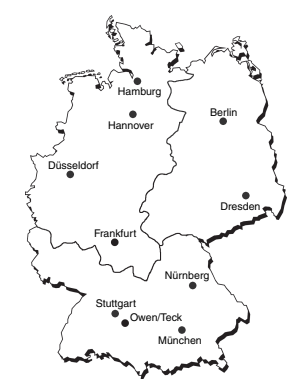

Dans le monde

AR (Argentine) Nortécnica S. R. L. Tel. Int. + 54 1147 57-3129 Fax Int. + 54 1147 57-1088

AT (Autriche) Schmachtl GmbH Tel. Int. + 43 732 76460 Fax Int. + 43 732 785036

AU + NZ (Australie + Nouvelle Zélande) Balluff-Leuze Pty. Ltd. Tel. Int. + 61 3 9720 4100 Fax Int + 61 3 9728 2677

BE (Belgique) Leuze electronic nv/sa Tel. Int. + 32 2253 16-00 Fax Int. + 32 2253 15-36

BR (Brésil) Leuze electronic Ltda. Tel. Int. + 55 11 5180-6130 Fax Int. + 55 11 5181-3597

BY (République de Biélorussie) Logoprom ODO Tel. Int. + 375 017 235 2641 Fax Int. + 375 017 230 8614

CH (Suisse) Leuze electronic AG Tel. Int. + 41 44 834 02-04 Fax Int. + 41 44 833 26-26

CL (Chili) Imp. Tec. Vignola S.A.I.C. Tel. Int. + 56 3235 11-11 Fax Int. + 56 3235 11-28

CN (Chine) Leuze electronic Trading (Shenzhen) Co. Ltd. Tel. Int. + 86 755 862 64909 Fax Int. + 86 755 862 64901

CO (Colombie) Componentes Electronicas Ltda. Tel. Int. + 57 4 3511049 Fax Int. + 57 4 3511019

**CZ (Tchèque République)** Schmachtl CZ s.r.o. Tel. Int. + 420 244 0015-00 Fax Int. + 420 244 9107-00 DK (Danemark) Desim Elektronik APS Tel. Int. + 45 7022 00-66 Fax Int. + 45 7022 22-20

ES (Espagne) Leuze electronic S.A. Tel. Int. + 34 93 4097900 Fax Int. + 34 93 4903515

FI (Finlande) SKS-automaatio Oy Tel. Int. + 358 20 764-61 Fax Int. + 358 20 764-6820

FR (France) Leuze electronic sarl. Tel. Int. + 33 160 0512-20 Fax Int. + 33 160 0503-65 GB (Poysume-Uni)

GB (Royaume-Uni) Leuze Mayser electronic Ltd Tel. Int. + 44 14 8040 85-00 Fax Int. + 44 14 8040 38-08 GR (Grèce) UTECO A.B.E.E. Tel. Int. + 30 211 1206 900 Fax Int. + 30 211 1206 909

HK (Hong-Kong) Sensortech Company Tel. Int. + 852 26510188 Fax Int. + 852 26510388

HU (Hongrie) Kvalix Automatika Kft. Tel. Int. + 36 272 2242 Fax Int. + 36 272 2244

IL (Israël) Galoz electronics Ltd. Tel. Int. + 972 3 9023456 Fax Int. + 972 3 9021990

IN (Inde) Global Tech (India) Pvt. Ltd. Tel. Int. + 91 20 24470085 Fax Int. + 91 20 24470086

IR (Iran) Tavan Ressan Co. Ltd. Tel. Int. + 98 21 2606766 Fax Int. + 98 21 2002883 IT (Italie) Leuze electronic S.r.l. Tel. Int. + 39 02 26 1106-43 Fax Int. + 39 02 26 1106-40

JP (Japon) C. Illies & Co., Ltd. Tel. Int. + 81 3 3443 4143 Fax Int. + 81 3 3443 4118

KR (Corée du sud) Leuze electronic Co., Ltd. Tel. Int. + 82 31 3828228 Fax Int. + 82 31 3828522

KZ (Kazakhstan) KazPromAutomatics Ltd. Tel. Int. + 7 3212 50 11 50 Fax Int. + 7 3212 50 10 00

MX (Mexique) Leuze Lumiflex México, S.A. de C.V. Tel. Int. + 52 8183 7186-16 Fax Int. + 52 8183 7185-88

MY (Malaisie) Ingermark (M) SDN.BHD Tel. Int. + 60 360 3427-88 Fax Int. + 60 360 3421-88

NL (Pays-Bas) Leuze electronic BV Tel. Int. + 31 418 65 35-44 Fax Int. + 31 418 65 38-08

NO (Norvège) Elteco A/S Tel. Int. + 47 35 56 20-70 Fax Int. + 47 35 56 20-99

PL (Pologne) Balluff Sp. z o. o. Tel. Int. + 48 71 338 49 29 Fax Int. + 48 71 338 49 30

PT (Portugal) LA2P, Lda. Tel. Int. + 351 214 447070 Fax Int. + 351 214 447075

RO (Roumanie) O'Boyle s.r.l. Tel. Int. + 40 2 56201346 Fax Int. + 40 2 56221036 Région de vente est Tel. 035027/629-106 Fax 035027/629-107

Codes postaux 01000-19999 39000-39999 98000-99999

Région de vente sud Phone 07021/573-307 Fax 07021/9850911

Codes postaux 66000-96999

> RU (Fédération de Russie) Leuze electronic OOO Tel. Int. + 7 495 933 75 05 Fax Int. + 7 495 933 75 05

SE (Suède) Leuze SensorGruppen AB Tel. + 46 8 7315190 Fax + 46 8 7315105

SG + PH + ID (Singapour + Philippines + Indonésie) Balluff Asia Pte. Ltd. Tel. Int. + 65 6252 43-84 Fax Int. + 65 6252 90-60

SI (Slovénie) Tipteh d.o.o. Tel. Int. + 386 1200 51-50 Fax Int. + 386 1200 51-51

SK (Slovaquie) Schmachtl SK s.r.o. Tel. Int. + 421 2 58275600 Fax Int. + 421 2 58275601

TH (Thailande) Industrial Electrical Co. Ltd. Tel. Int. + 66 2 6426700 Fax Int. + 66 2 6424249

TR (Turquie) Balluff Sensör Ltd. Sti. Tel. Int. + 90 212 3200411 Fax Int. + 90 212 3200416

TW (Taïwan) Great Cofue Technology Co., Ltd. Tel. Int. + 886 2 29 83 80-77 Fax Int. + 886 2 29 85 33-73

434

501 08

Art.n°.

20/60

ġ

œ

UA (L'Ukraine) SV Altera OOO Tel. Int. + 38 044 4961888 Fax Int. + 38 044 4961818

US + CA (États-Unis + Canada) Leuze electronic, Inc. Tel. Int. + 1 248 486-4466 Fax Int. + 1 248 486-6699

ZA (Afrique du sud) Countapulse Controls (PTY.) Ltd. Tel. Int. + 27 116 1575-56 Fax Int. + 27 116 1575-13

© Tous droits réservés, en particulier le droit de polycopie et de diffusion, ainsi que la traduction. Toute reproduction, sous quelque forme que ce soit, sans l'autorisation expresse et écrite du fabricant est illicite.

Sous réserve de modifications favorisant le progrès technique.

| 1     | Logiciel de paramétrage de l'ODS 96B                       | 3 |
|-------|------------------------------------------------------------|---|
| 1.1   | Raccordement de l'ODS 96B à un PC                          | 3 |
| 1.2   | Installation du logiciel de paramétrage                    | 4 |
| 1.3   | Lancement du programme                                     | 4 |
| 1.4   | Fenêtre principale du logiciel de paramétrage de l'ODS 96B | 5 |
| 1.5   | Fenêtre de paramétrage                                     | 7 |
| 1.5.1 | Description des boutons de commande                        | 7 |

| Fig. 1.1: | Raccordement de l'ODS 96B à un PC via le terminal de programmation UPG 10 | 3 |
|-----------|---------------------------------------------------------------------------|---|
| Fig. 1.2: | Sélection d'un type d'appareil                                            | 4 |
| Fig. 1.3: | Logiciel de paramétrage de l'ODS 96B - Fenêtre principale                 | 5 |
| Fig. 1.4: | Logiciel de paramétrage de l'ODS 96B - Mesure                             | 6 |
| Fig. 1.5: | Logiciel de paramétrage de l'ODS 96B - Fenêtre de paramétrage             | 7 |

# 1 Logiciel de paramétrage de l'ODS 96B

### Description générale

Le logiciel de paramétrage de l'ODS 96B peut aussi bien être utilisé raccordé à un ODS 96B pour le paramétrage direct de données, qu'hors ligne sans détecteur raccordé, pour préparer des configurations d'appareils.

Si aucun ODS 96B n'est raccordé, après lancement du programme, une fenêtre apparaîtra, vous demandant tout d'abord de choisir le type d'appareil (voir chapitre 1.3). Après préparation d'une configuration de paramètres sur ordinateur, raccordez l'ODS 96B pour la transmettre.

Vous pouvez télécharger le logiciel sur Internet à l'adresse suivante : www.leuze.de.

# 1.1 Raccordement de l'ODS 96B à un PC

Le raccordement de l'ODS 96B à un PC se fait à l'aide du terminal de programmation UPG 10 qui se branche simplement entre l'ODS 96B et le câble de raccordement. La liaison entre l'UPG 10 et le PC est réalisée à l'aide du câble d'interface série livré avec l'UPG 10.

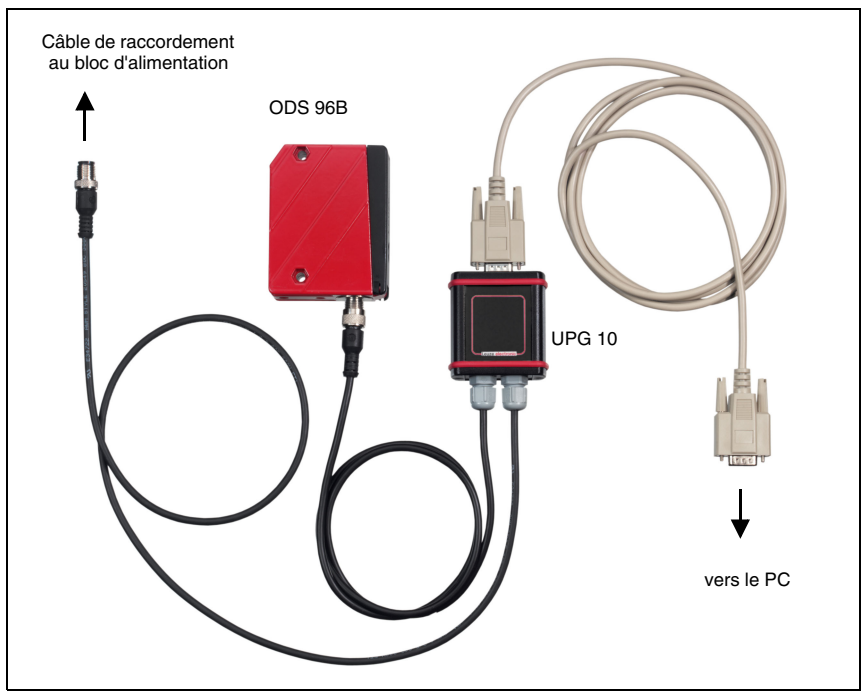

Fig. 1.1: Raccordement de l'ODS 96B à un PC via le terminal de programmation UPG 10

# 1.2 Installation du logiciel de paramétrage

Pour installer le logiciel de paramétrage de l'ODS 96B, vous aurez besoin des éléments suivants :

- Processeur Pentium<sup>®</sup> ou Intel<sup>®</sup> plus rapide (ou modèle compatible, p. ex. AMD<sup>®</sup>)
- Au moins 64 Mo de mémoire vive (RAM)
- Disque dur avec au moins 30 Mo d'espace libre
- Interface RS 232 pour le paramétrage du capteur
- Microsoft<sup>®</sup> Windows 98/NT/2000/XP

#### Lancer le programme d'installation

- Schoisissez Démarrer → Exécuter. Entrez le caractère du lecteur et le nom du fichier d'installation (ex.: d:\setup.exe), puis validez par OK.
- Dans la fenêtre suivante, vous pourrez spécifier le chemin d'accès au répertoire d'installation du logiciel, validez votre entrée par **Terminer**.

# 1.3 Lancement du programme

Une fois le programme d'installation terminé et l'ordinateur redémarré, le logiciel de paramétrage est prêt à fonctionner.

Sélectionnez l'icone du logiciel de paramétrage de l'ODS 96B dans le groupe « Programmes ».

Si aucun ODS n'est raccordé, la fenêtre suivante vous demandant de sélectionner un type d'appareil apparaît :

### Fenêtre optionnelle (pas d'ODS 96B raccordé)

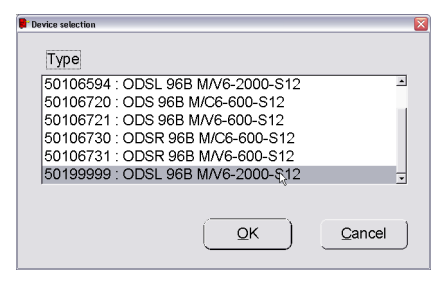

Fig. 1.2: Sélection d'un type d'appareil

# 1.4 Fenêtre principale du logiciel de paramétrage de l'ODS 96B

Après la sélection d'un type d'appareil et la confirmation par OK, la fenêtre suivante apparaît :

| Start menu<br>le Dise Options ? |                    |            |                |
|---------------------------------|--------------------|------------|----------------|
| Туре                            | ODSL 96B M/V       | 6-2000-S12 | uze electronic |
| Start measurement               | 2000-              |            |                |
|                                 | 1800-              |            |                |
| Stop measurement                | ) 1600             |            |                |
|                                 | 1400-              |            |                |
| Print                           | Ē 1200-            |            |                |
| Sage measured values            | ) <u>ខ</u> ្ខ 1000 |            |                |
| ~                               | - 008 Dist         |            |                |
| Parameterization                | 600                |            |                |
|                                 | 400                |            |                |
|                                 | 200-               |            |                |
| Digital value                   | 0-                 | Time       |                |
|                                 |                    |            |                |

Fig. 1.3: Logiciel de paramétrage de l'ODS 96B - Fenêtre principale

La barre des menus du logiciel de paramétrage de l'ODS 96B offre les fonctions suivantes :

- File -> Quit program (Fichier -> Quitter le programme)
- Type -> Load (Type -> Charger) Sélection du type d'appareil à paramétrer
- Options -> Language selection / Interface (Options -> Sélection de la langue / Interface) Les langues disponibles sont l'allemand et l'anglais. Pour l'interface, vous devez sélectionner le port COM auquel l'ODS 96B est raccordé. Les paramètres de communication requis pour l'interface sont réglés automatiquement.

Dans la fenêtre principale, des boutons permettent d'exécuter d'autres fonctions :

• Start measurement (Lancer la mesure) et Stop measurement (Arrêter la mesure) servent à la représentation des valeurs de mesure dans la fenêtre principale.

| Туре                 | ODSL 96B M/V6-2000- | -\$12 <b>Δ</b>                               | _euze electron |
|----------------------|---------------------|----------------------------------------------|----------------|
| Start measurement    | 2000-               |                                              |                |
|                      | 1800                |                                              |                |
| Stop measurement     | ) 1600-             |                                              |                |
|                      | 1400-               |                                              |                |
| Print                | E 1200-             |                                              |                |
| Save measured values | ) ខ្មី 1000-        |                                              |                |
|                      | - 008 55            |                                              |                |
| Parameterization     | ) 600               |                                              |                |
|                      | 400                 |                                              |                |
|                      | 200-                | <u>`````````````````````````````````````</u> |                |
| Digital value        | 0-                  | <b>T</b> !                                   |                |
| 1216 mm              |                     | Time                                         |                |

Fig. 1.4: Logiciel de paramétrage de l'ODS 96B - Mesure

- Le bouton Print (Imprimer) permet d'imprimer la courbe de mesure actuellement saisie sur l'imprimante Windows par défaut.
- Save measured values (Enregistrer les valeurs mesurées) permet d'enregistrer les valeurs de mesure actuelles dans un fichier texte.
- Parameterization (Paramétrage) ouvre la fenêtre de paramétrage (voir le chapitre suivant).

# 1.5 Fenêtre de paramétrage

Les options de menu individuelles correspondent aux menus de l'écran OLED sur l'ODS 96B. Vous trouverez une explication des réglages possibles dans le chapitre « Paramétrage et structure des menus de l'ODS 96B » de la description technique de l'ODS 96B (page 31).

| C0596B                    |               |                     |                     |
|---------------------------|---------------|---------------------|---------------------|
|                           |               | 🛆 Lei               | uze electronic      |
| Type Bat                  | ch No.        | Serial No.          | Software version    |
| 0703-<br>0703-            | -703016       | 0000                | VUU.52              |
| Input Output Q1 Output Q2 | Analog Output | Serial A            | oplication Settings |
| Input Mode                | Teach Time Co | ontrol 💌            |                     |
| Input Polarity            | Active High + | 24∨ ▼               |                     |
|                           |               |                     |                     |
|                           |               |                     |                     |
|                           |               |                     |                     |
|                           |               |                     |                     |
|                           |               |                     | ,                   |
| Load parameters           |               | Read parame         | eters from ODS      |
| Save parameters           |               | <u>W</u> rite paran | neters to ODS       |
| Factory settings          |               | Quit para           | meterization        |
|                           |               |                     |                     |

Fig. 1.5: Logiciel de paramétrage de l'ODS 96B - Fenêtre de paramétrage

# 1.5.1 Description des boutons de commande

Les boutons de commande situés au bas de la fenêtre remplissent les fonctions suivantes :

#### Load parameters (Charger les paramètres)

Charge une configuration enregistrée sur le disque dur.

#### Save parameters (Enregistrer les paramètres)

Enregistre une configuration créée sur le disque dur.

### Factory settings (Réglages d'usine)

Remet l'ODS 96B raccordé aux réglages d'usine.

#### Read parameters from ODS (Charger les paramètres de l'ODS)

Lit et affiche la configuration de l'ODS 96B raccordé.

#### Write parameters to ODS (Transmettre les paramètres à l'ODS)

Enregistre la configuration actuelle dans la mémoire paramètre non volatile de l'ODS 96B.

#### Quit parameterization (Quitter le paramétrage)

Quitte le programme.

| Ο |  |
|---|--|
| Л |  |

#### Remarque

Leuze electronic ne peut livrer les détecteurs de distance qu'avec les réglages de base. C'est le client qui est responsable de l'archivage des données qu'il a changées. Sauvegardez les configurations de votre appareil sur des supports de données.